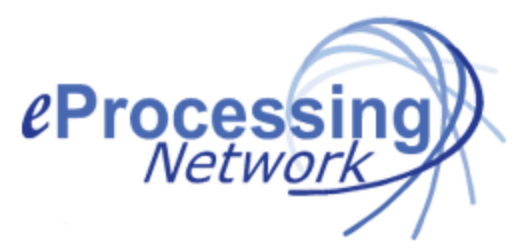

## **ePNJPOS Quick Processing Guide**

## Introduction

You can start processing transactions immediately by clicking the desk top icon.

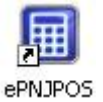

## **Manual Transaction**

- 1. Login to your ePNJPOS software using your clerk login. Default: manager w/o a password.
- 2. Click the Credit Card button.
- 3. Enter the dollar amount
- 4. Tax will calculate for you if you have that set.
- 5. Enter the credit card information & expiration date.
- 6. Enter the CVV2 number from the back of the card if you have it.
- 7. If no CVV2 is present, choose "I do not wish to utilize" if you do not have the CVV2 for this transaction" from the CVV2 type option.
- 8. Enter the customer information.
- 9. Enter the email address if you wish to send an email receipt. This feature must be set in the eNJPOS Configuration section of your MSC account.
- 10. Enter the Description of the order
- 11. Click the Submit button.
- 12. Receipt will print.

## Swipe transaction with Magtek USB Swiper

- 1. Login to your ePNJPOS software using your clerk login. Default: manager w/o a password.
- 2. Enter the dollar amount
- 3. Click Enter key.
- 4. Tax will calculate for you if you have that set. Click Enter key again if prompted for tax.
- 5. Swipe Card
- 6. Receipt will print.